## STATUT JFL

Si vous avez omis de saisir le statut JFL de vos joueurs, vous pouvez, **uniquement** si le joueur répond au dispositif rappelé ci-dessus, ajouter ce statut ; pour cela :

Affichez la fiche du joueur à l'aide du bouton « personne » et « rechercher »

Positionnez-vous sur l'onglet « *licences 2022.2023* »

Cliquez sur le petit carré bleu situé dans l'encadré « statut du joueur »

Puis cliquez sur le bouton « parcourir » pour télécharger le « formulaire type d'éligibilité au statut JFL » complété et signé par le joueur (document type annexé à ce mail et à utiliser <u>obligatoirement</u>).

Attention, assurez-vous que le joueur répond bien à l'ensemble des critères du dispositif ; toute validation ou saisie de licence par un club l'est sous sa responsabilité exclusive

| structures                  | ,  |                                         |                                              |                                   |
|-----------------------------|----|-----------------------------------------|----------------------------------------------|-----------------------------------|
| Personnes                   | ~  | Mémorandum                              | 1 Informations générales                     | G                                 |
| Q Rechercher                |    | ljouter un mémorandum                   | Nom de naissance                             | HARTER                            |
| Ajouter une person          | te |                                         | Date de Neissance                            | 10/06/1989 (32 ans)               |
| Elicences                   | ,  | Informations complémentaires            | Lieu de naissance                            | EPINAL - Vosges - FRANCE          |
| Galendrier                  |    | Numero de carte professionnelle         | Nationalité                                  | Français(e)                       |
| <ul> <li>Sportif</li> </ul> | >  |                                         |                                              | 19 RUE DES CORDELIERS             |
| § Arbitrage                 | >  | 1 Statut du joueur                      | 1 Ste                                        | 60200 COMPIEGNE<br>06 58 28 12 22 |
| Documents                   |    | Statut actuel Aucun statut              |                                              | Tomain.nareigoduoos.com           |
| Extractions                 | 8  | O Statut décreachique du joueur         | Telephone mobile                             | 06 58 28 12 22                    |
| Patinoires                  |    | Statut geographique un joueun           | Adresse e-mail                               | romain.harter@outlook.com         |
| Suspensions                 |    | Ståtut achsel Journe Rvoluert en France | Droit à l'image                              | Oui                               |
| € Outils                    |    | @ Documents                             | Autorise les offres commerciales             | Noti                              |
|                             |    |                                         | Autorise les offres commerciales partenaires | Non                               |

| Accueil Structures     | 5 | 👔 Informations 🕼 Licences 🧰 🗚 Drots et Fonctions 🛱 Transferts 🎆 Arbitrage 🍸 Sportf 👃 Suspensions 🦉 Commandes 🎯 Comptabilité 🔊 Logs |
|------------------------|---|----------------------------------------------------------------------------------------------------|
| A Personnes            |   | 1 AJOUT D'UN NOUVEAU STATUT                                                                                                    |
| Q Recherchier          |   | Choix du statut                                                                                                    |
| 3 Ajouter une personne |   | Journ formé localement 🗸 🗸                                                                                                    |
| E Licences             |   | Commentaires                                                                                                    |
| Calendrier             |   |                                                                                                    |
| Sportif                |   |                                                                                                    |
| § Arbitrage            | 2 | Justificatif du nouveau statut                                                                                                    |
| Documents              |   |                                                                                                    |
| Extractions            | 3 |                                                                                                    |
| Patinoires             |   | Partes glisser les fichiers ici                                                                                                    |
| Suspensions            | 9 |                                                                                                    |
| Cutils                 | > |                                                                                                    |
|                        |   | Choisi un fichier                                                                                                    |
|                        |   | Annuler     Bit Enrequence for modifications                                                                                       |